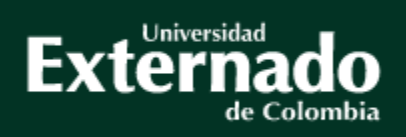

# Guía para proceso de aplazamiento materia/curso

### Facultad Contaduría Pública

Vs. Abril de 2024

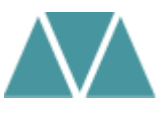

Por favor tenga en cuenta que este proceso únicamente puede realizarse de acuerdo a la siguiente información:

### REGLAMENTO DE POSGRADOS CAPÍTULO XI

### DE LA CANCELACIÓN, APLAZAMIENTO, RETIRO Y REINTEGROS

**Artículo 41°.** El alumno podrá solicitar por escrito a la a la coordinación académica de posgrados la cancelación de una materia <u>antes de completar el equivalente al 30% del total de las horas programadas para dicha materia.</u> En caso de que sea aprobada la cancelación, el alumno deberá cursar la materia en un plazo no mayor a dos (2) años contados a partir del último día de clases dentro del programa de estudios correspondiente, siempre y cuando no exceda el tiempo máximo de permanencia en el programa. Si el alumno cancela más del 50% del número de materias en un mismo módulo o periodo académico, éste será cancelado automáticamente.

Valor aplazamiento 2024: \$233.200 por materia

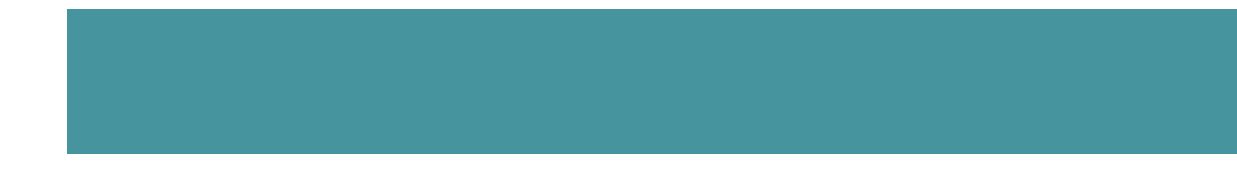

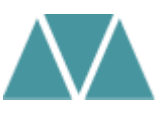

Ruta a seguir por parte del estudiante:

1.Ingresar a la página web: <u>www.uexternado.edu.co</u>

Dar clic en:
Estudiantes
seguido de la opción
Posgrado

3. Seleccionar la opción INGRESAR AVANTE

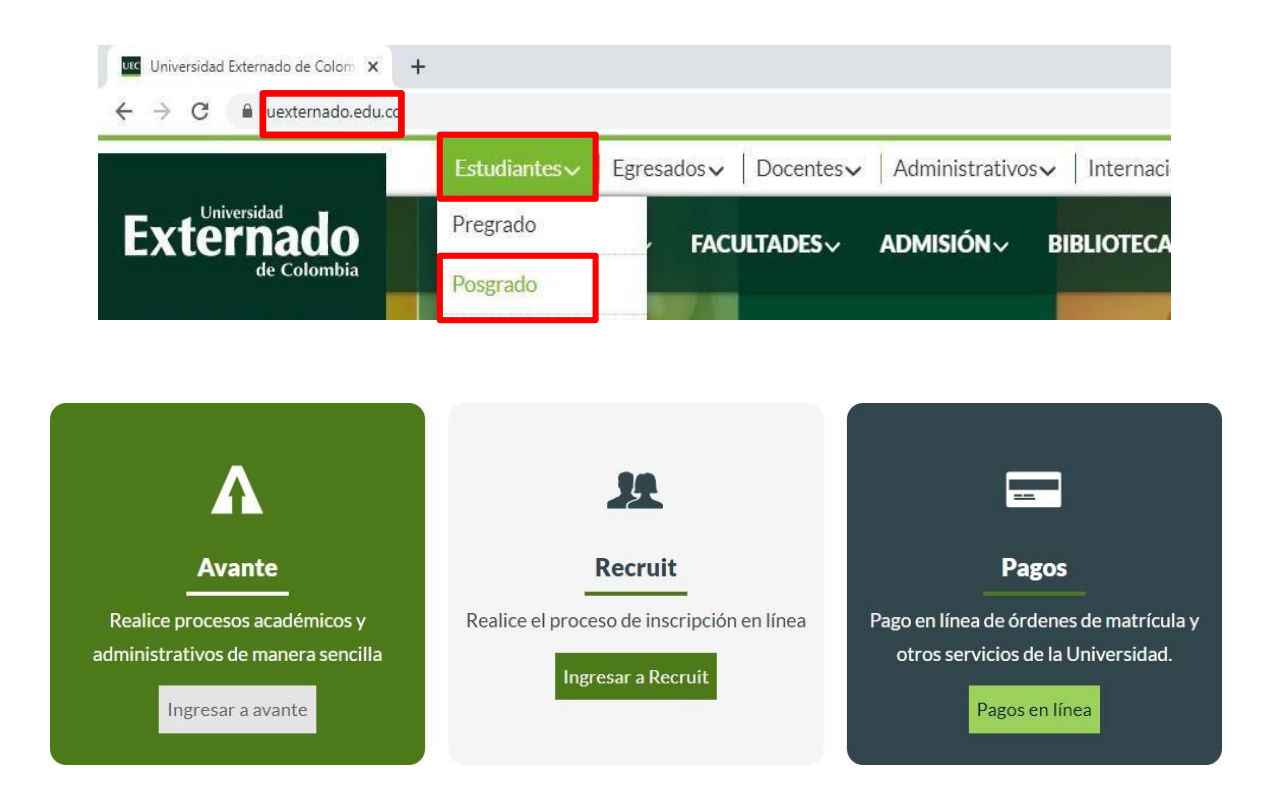

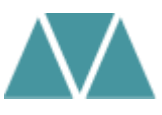

## 4. Por favor ingrese con su usuario y contraseña *Recuerde que el usuario es su nombre de correo electrónico hasta antes del @. Ejemplo: maria.sanchez*

Su contraseña es la misma del correo institucional.

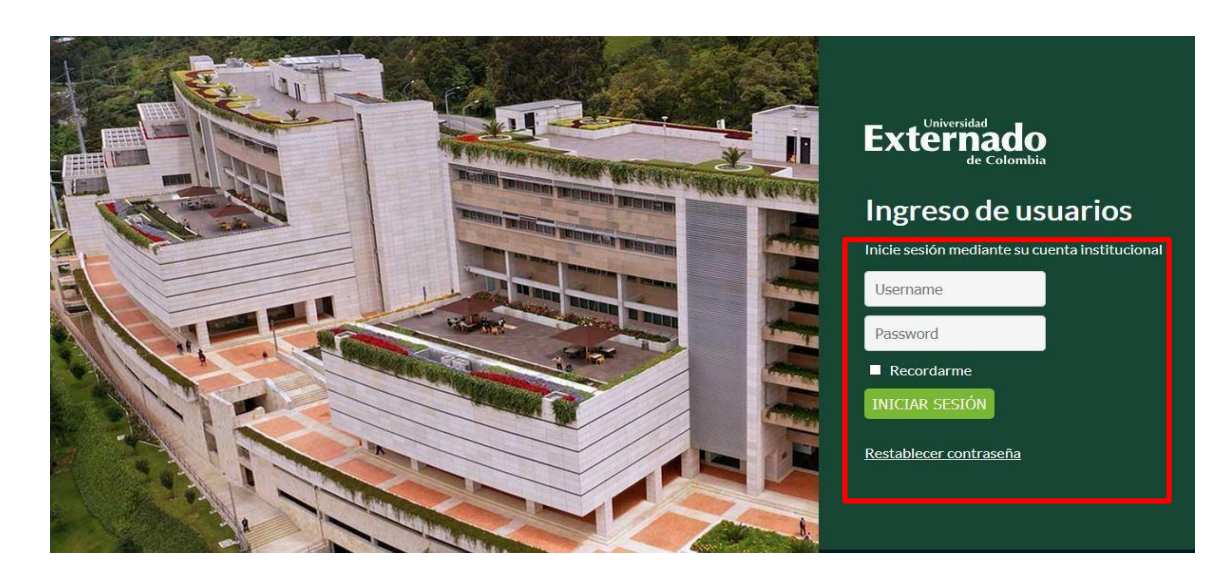

En caso de no recordar su contraseña por favor siga las instrucciones de la Mesa de Ayuda de Transformación Digital:

https://www.uexternado.edu.co /dtd/tutoriales-acceso-al-correoinstitucional-y-cambio-decontrasena/

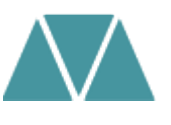

### Alumno • Perfil del alumno Perfil del alumno Periodo: 203040: Cuarto Trimestre P. ▼ Estado: Regular, a partir del 202420: Segundo Trimestre Camargo Gómez, Juan Pablo BIENVENIDO UEXTERNADO Servicios Calificaciones Generar Recibo de Pago Horarios de Clase Evaluación Docente Trámites con su Facultad Ver el estado del trámite con su Facultad

**5.** Una vez dentro del Sistema Avante el estudiante deberá:

Ubicar en la parte izquierda el botón: **Trámites con su Facultad** 

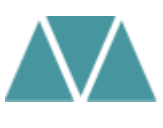

 7. En la opción de
Categoría seleccionar el concepto de Solicitudes
Académicas

8. En la opción de Servicio seleccionar la opción de Aplazamiento de curso

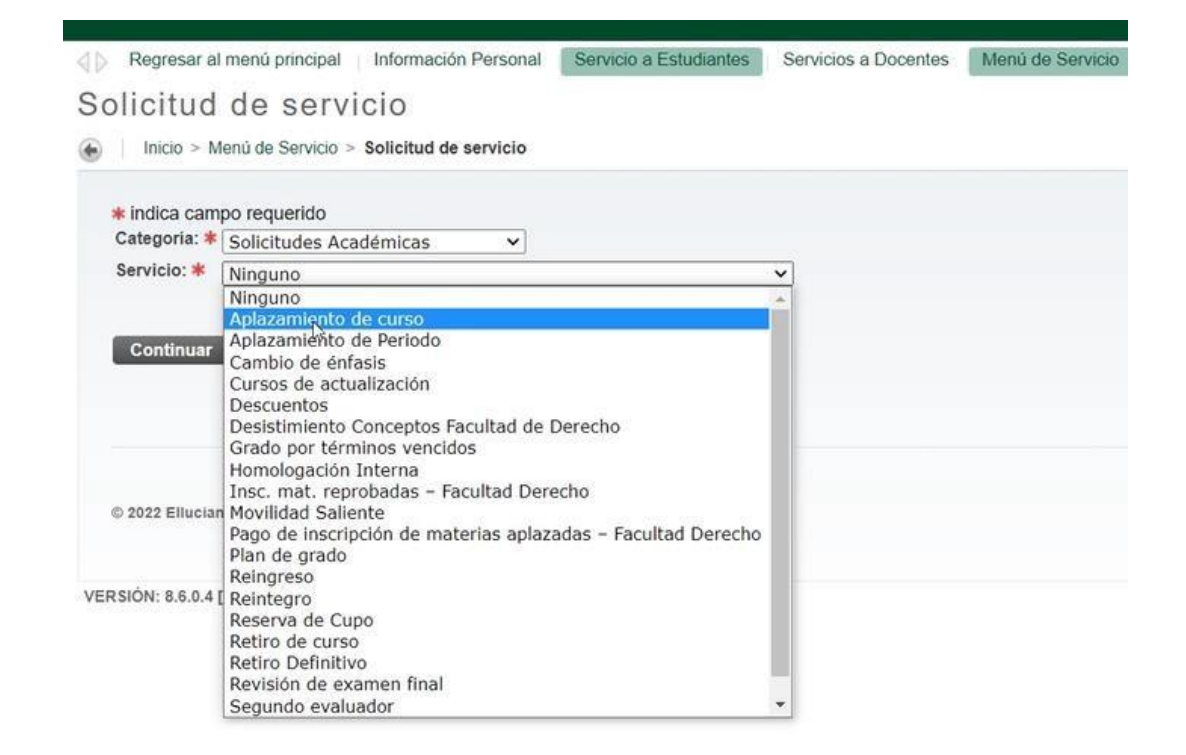

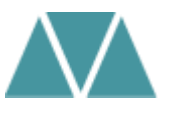

**9.** Inmediatamente el estudiante podrá visualizar un enunciado de **Términos y Condiciones**.

Si se está de acuerdo debe seleccionar la opción de Continuar

| Regresar al menú principal                                                                                                    | Información Personal | Servicio a Estudiantes | Servicios a Docentes | Menú de Servicio |  |  |  |
|----------------------------------------------------------------------------------------------------|----------------------|------------------------|----------------------|------------------|--|--|--|
| Términos y condiciones                                                                                                    |                      |                        |                      |                  |  |  |  |
| Inicio > Términos y condiciones                                                                                                    |                      |                        |                      |                  |  |  |  |
| Términos y condiciones<br>Estimado estudiante, si usted va a solicitar un proceso de Aplazamiento de curso, deberá acogerse a lo establecido por el programa y periodo al cual se encuentra vinculado.<br>En caso de requerir información o documentación adicional, se contactará al estudiante al correo institucional.<br>Continuar<br>Anular |                      |                        |                      |                  |  |  |  |
| © 2022 Ellucian Company L.P. y s                                                                                                    | us afiliados.        |                        |                      |                  |  |  |  |

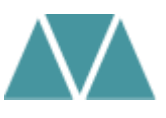

**10.** A continuación encontrará las características de la solicitud a realizar:

- ✓ Nivel: Especialización / Maestría
- ✓ Facultad: Contaduría Pública
- Programa: seleccione el programa actual
- ✓ Ciudad: campus de estudio
- Periodo actual: periodo en el que se encuentra actualmente la materia
- Curso aplazar: mencionar la materia
- Cohorte: promoción informada
- Comentarios: informar el motivo de solicitud de aplazamiento

#### Detalle de solicitud de servicio

Inicio > Detalle de solicitud de servicio

| * indica campo requerido   |                                   | Por favor tenga en cuenta que este |
|----------------------------|-----------------------------------|------------------------------------|
| Servicio:                  | Aplazamiento de curso             | proceso debe hacerse por cada      |
| Descripción del servicio:  |                                   | · · ·                              |
| Fecha de entrega estimada: | Jun 15, 2022                      | materia que aplazara               |
| No.Identificación: 🗱       | 1022382231 🗸                      |                                    |
| Nivel: *                   | E - Especialización 🗸             |                                    |
| Facultad de origen: 🗰      | DE - Derecho 🗸                    |                                    |
| Programa: \star            | E Der Tributario Internaciona 🗸   |                                    |
| Ciudad: 🗰                  | BOG - Bogotá D.C. 🗸               |                                    |
| Periodo actual:            | 202130 - 202130: Tercer Trimestre | ×                                  |
| Curso a aplazar: <b>*</b>  |                                   |                                    |
|                            |                                   | 2.                                 |
| Cohorte / promoción: 🗚     | FTIN-B010 - 2019 ×                | (4)                                |
| Comentarios del alumno: 🗱  | Ĩ                                 | Ĵ                                  |
|                            | <b>赤</b>                          |                                    |
|                            |                                   |                                    |
|                            |                                   |                                    |
| Guardar Anular             |                                   |                                    |

### Dar clic en Guardar

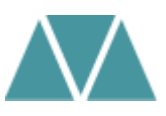

**11.** Automáticamente se guardará la solicitud y se creará el número de servicio solicitado **Estatus de servicio:** enviada

<u>Nota:</u> el estudiante deberá estar pendiente de que la solicitud cambie de status a *"aprobada"; y le sea informada una respuesta a través del autoservicio avante* 

**12.** Posteriormente, para cursar la materia aplazada el estudiante deberá solicitar al correo <u>conceptos.contaduria@uexternado.edu.co</u> las programaciones actuales en las que podría tomar la materia.

**Nota:** a través del correo informado se le indicarán programaciones, autorización, proceso de inscripción y generación de orden de pago.

Por favor tener en cuenta que cada materia deberá ser tomada con las programaciones que se encuentren activas en su momento. Informamos que las aperturas de nuestros programas en ciudades se encuentran sujetas al punto de equilibrio, circunstancia que implica determinar en que, cohorte está abierta en ese instante (ciudad).

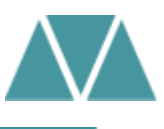

Si presenta alguna duda o inquietud con el proceso, agradecemos por favor comunicarse al correo: <u>conceptos.contaduria@uexternado.edu.co</u>

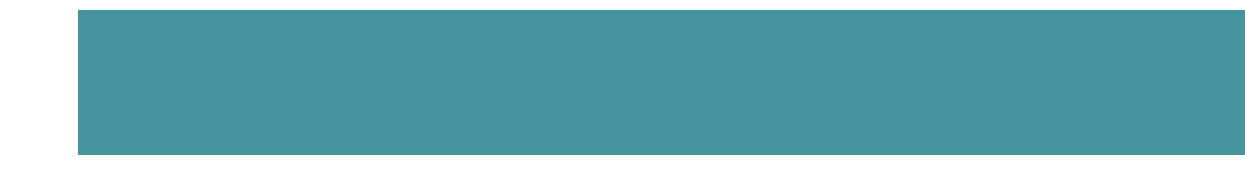

## ¡Gracias por su atención!

Facultad Contaduría Pública